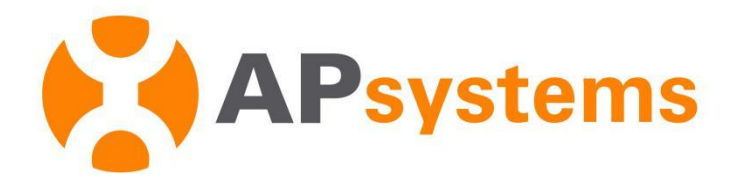

# **EMA APP User Manual**

Android Version 8.0.4

#### APsystems Jiaxing China

No. 1, Yatai Road, Nanhu District, Jiaxing, Zhejiang Tel: +86-573-8398-6967 Mail: info@APsystems.cn Web: www.china.APsystems.com

#### APsystems Shanghai China

Rm.B403 No.188, Zhangyang Road, Pudong, Shanghai 200120,P.R.C Tel: 021-3392-8205 Mail: info.global@APsystems.com Web: global.APsystems.com

© All Rights Reserved

# Table of Contents

| INTRODU | JCTION                      | 1  |
|---------|-----------------------------|----|
| 1.      | INSTALL AND LOGIN EMA APP   | 2  |
| 1.1.    | INSTALL                     | 2  |
| 1.2.    | LOGIN                       | 3  |
| 1.3.    | Forget Password             | 4  |
| 2.      | MONITORING                  | 5  |
| 2.1     | Номе                        | 5  |
| 2.2     | Module                      | 6  |
| 2.3     | DATA                        | 9  |
| 3.      | MANAGE YOUR OWN INFORMATION | 12 |
| 3.1     | Set Language                | 12 |
| 3.2     | VIEW ACCOUNT INFORMATION    | 13 |
| 3.3     | Reset Password              | 14 |
| 3.4     | Set Night Mode              | 15 |
| 3.5     | CALCULATE BENEFITS          | 16 |
| 3.6     | Авоит                       | 17 |

# Introduction

EMA App is an energy monitoring application for smart phones, designed for end users of APsystems Micro-inverter Products. Users can check the real-time performance, historical power output, and environmental benefits of their PV systems.

# 1.Install and Login EMA App

## 1.1. Install

#### iOS:

- Go to App Store
- Search "EMA App"
- Download and install

**Note** 

iOS: 10.0 and up

#### Android:

Method 1

- Go to Google Play Store
- Search "EMA App"
- Download and install

#### Method 2

- Open <u>https://apsystems.com</u>
- Select your region
- Click the tab menu "Apps" below "Products"
- Download and install

#### Method3

- Open <u>https://www.apsystemsema.com</u>
- Scan the QR code for Android or IOS
- Download and install

#### Note

#### Android: 7.0 and up

# **1.**Install and Login EMA App

## 1.2. Login

Enter your "Username" and "Password". ≻

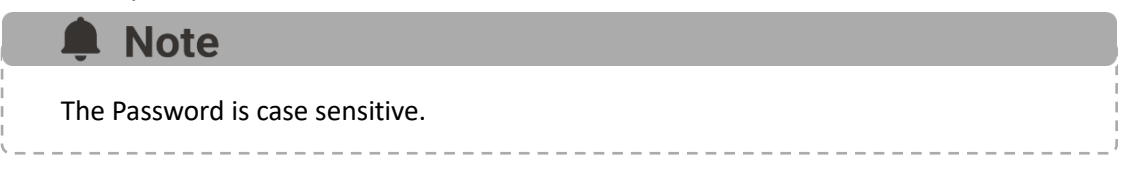

Press the "Login" button.  $\triangleright$ 

Your specific analysis data is displayed.

| APsystems                                | English       | н                         | ome                        |
|------------------------------------------|---------------|---------------------------|----------------------------|
| EMA<br>(For End User)                    |               | 1                         | kw                         |
| <u>A</u> Username                        |               | Curre                     | nt Power                   |
| Password                                 | <u> </u>      |                           |                            |
| Forgot Password                          | Demo          | 4 kw Eapacity             | 15.0 kwh<br>Today's Energy |
|                                          |               | 25.3k kwh<br>Total Energy | 19 ton<br>CO2 Reduction    |
| Copyright © APsyster<br>All Rights Resen | ns2021<br>/ed |                           | ✓ 袋                        |

Once you have logon EMA App successfully, the app will login your account automatically the next time you open it. Click "English" at the upper right corner to change the APP's language.

# **1.Install and Login EMA App**

## 1.3. Forget Password

- Click "Forget Password"
- Enter your "Username" and "Email"
- Click "Send" to get the verification code
- Enter the code and click "Next"
- Enter the new password
- Click "Submit"

| 12:44 🔤                                         | Image: Image: | * 🛛 🧙 🕶 +                                                       |
|-------------------------------------------------|----------------------------------------------------------------------------------------------------|-----------------------------------------------------------------|
|                                                 | Forgot Pas                                                                                                    | sword                                                           |
|                                                 | 0                                                                                                    |                                                                 |
|                                                 |                                                                                                    | 9                                                               |
| E-mail                                          | verification                                                                                                    |                                                                 |
| Please in<br>registere<br>code". Er<br>address. | put the username and<br>d in EMA. Once finishe<br>nter verification code re<br>Then press "next".                                                                                                    | email address<br>d, please press "send<br>eceived on your email |
| Usernar                                         | ne *                                                                                                    |                                                                 |
| Please In                                       | put                                                                                                    |                                                                 |
| En eil d                                        |                                                                                                    |                                                                 |
| Email *                                         |                                                                                                    |                                                                 |
|                                                 | put                                                                                                    |                                                                 |
| Verifica                                        | tion code *                                                                                                    |                                                                 |
| 6-digit ver                                     | rification code                                                                                                    | Send Code                                                       |
|                                                 |                                                                                                    |                                                                 |
|                                                 |                                                                                                    |                                                                 |
|                                                 |                                                                                                    |                                                                 |
|                                                 |                                                                                                    |                                                                 |
|                                                 |                                                                                                    |                                                                 |
|                                                 |                                                                                                    |                                                                 |
|                                                 |                                                                                                    |                                                                 |
|                                                 |                                                                                                    |                                                                 |
|                                                 |                                                                                                    |                                                                 |
|                                                 |                                                                                                    |                                                                 |

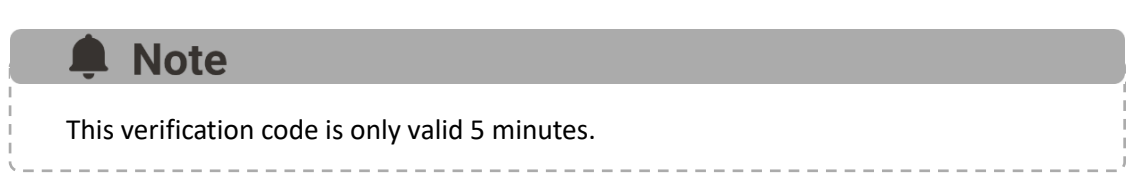

## 2.1 Home

You can view a summary information of your PV system, containing the real-time power, the system's capacity, today's energy, total energy and CO2 reduction.

- > Turn to page "Home".
- > The Real-time Power is shown in the power ball.

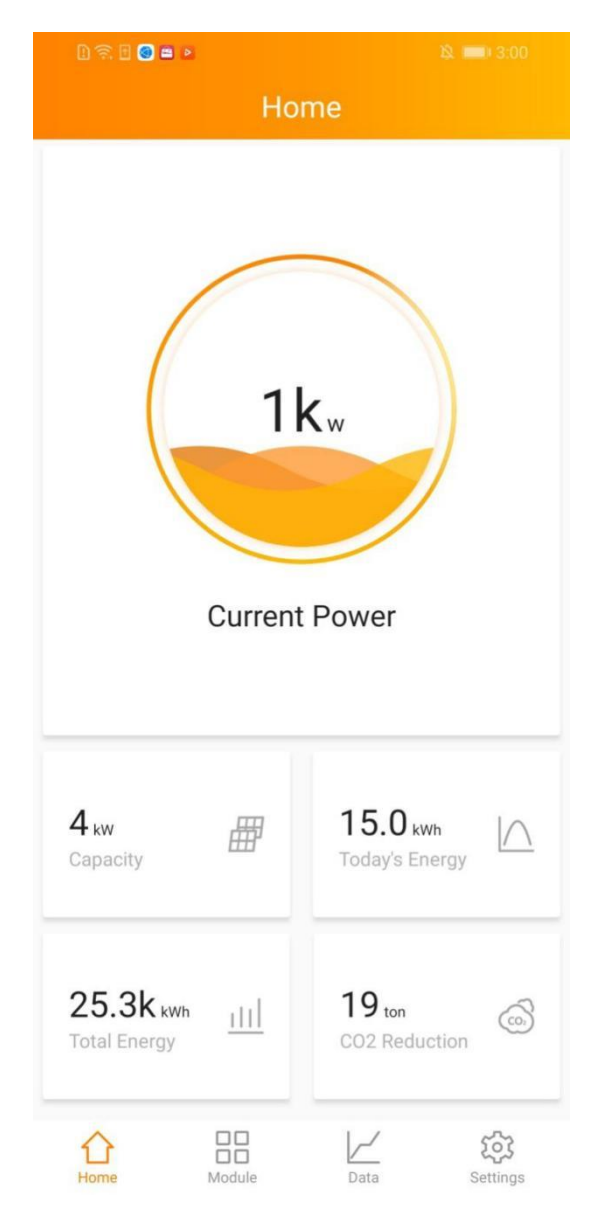

## 2.2 Module

## 2.2.1 View the Details of Module

Click one of the modules to get the details.

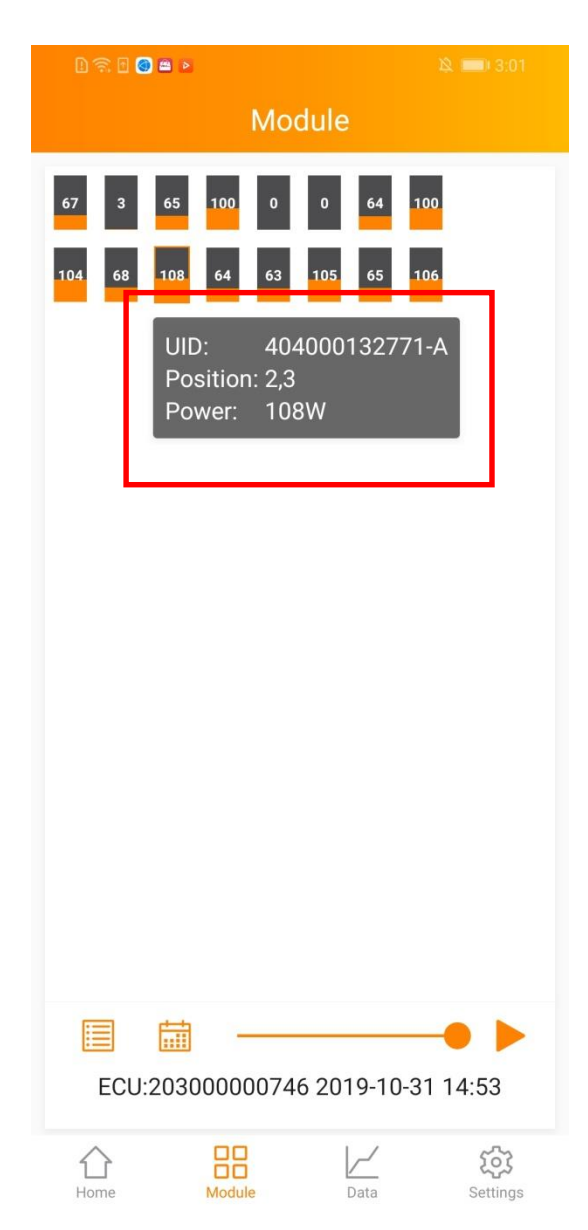

### **2.2.2** View the Production of Module

- 1. View the power generation in day
- Click to select the date
- Click the play or pause button to adjust the play progress, or drag the slider to fast forward

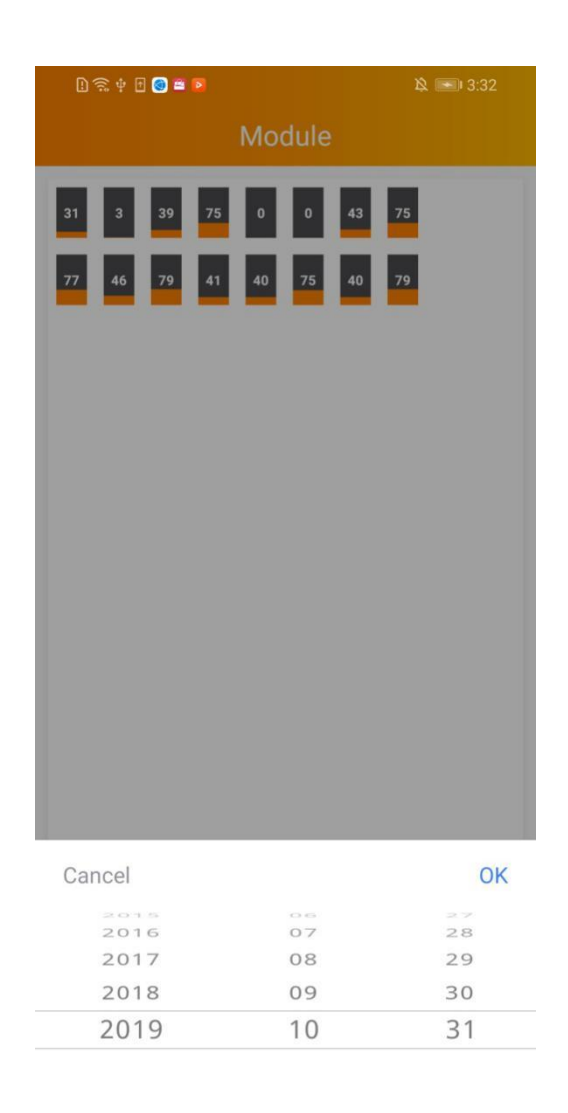

#### 2. View the daily energy in 30 days

- Click to select "Daily Energy in 30 Days"
- > Click to select the date
- Click the play or pause button to adjust the play progress, or drag the slider to fast forward

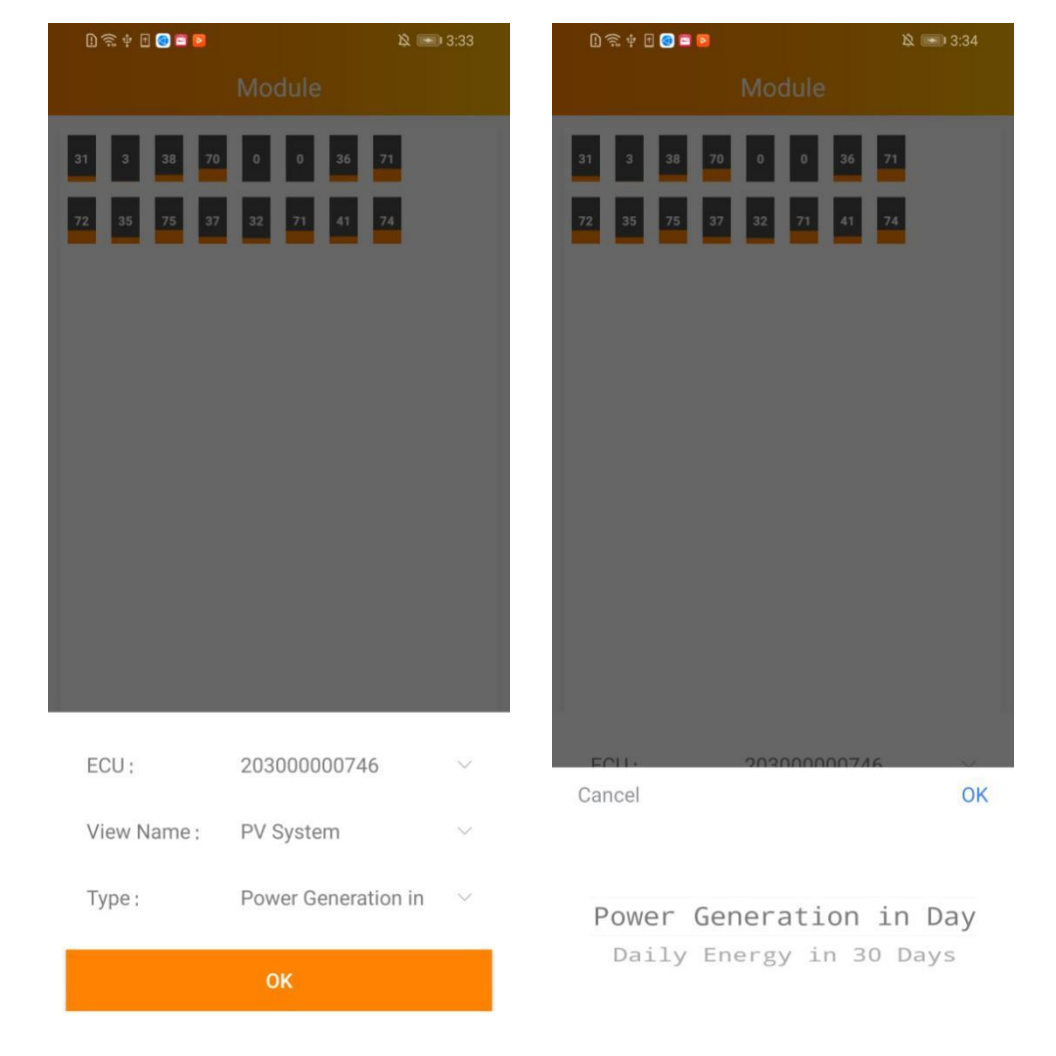

# **Note** You can change the ECU or view if your system has more ECUs or views.

## 2.3 Data

You can view the power generation of PV system in lifetime.

## 2.3.1 View the real-time data

- Turn to page "Data"
- Select the date

Move onto the curve to get the details of one point, containing the time, energy and power. Click the left or right arrow surround the date line to change the date.

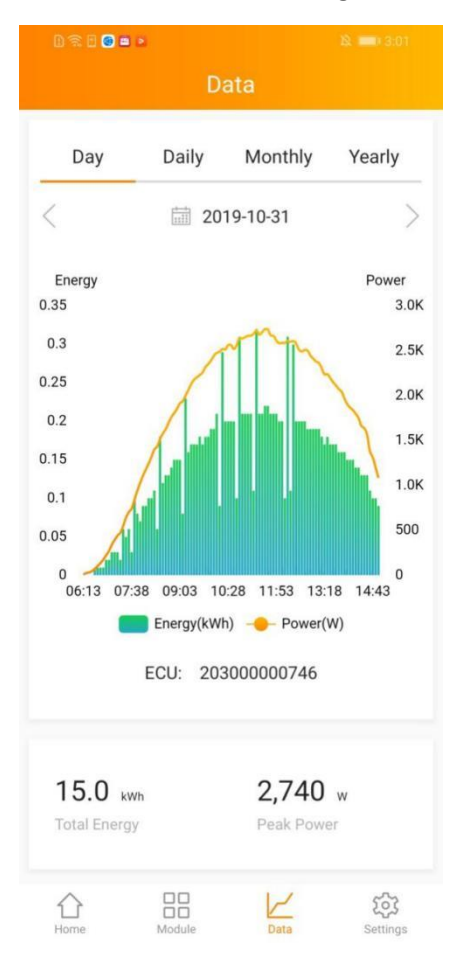

# You can change the ECU if your system has more ECUs

### 2.3.2 View the statistical data

- Switch the menu "Day", "Daily", "Monthly", "Yearly"
- Select the date
- Move onto the curve or column to get the detail

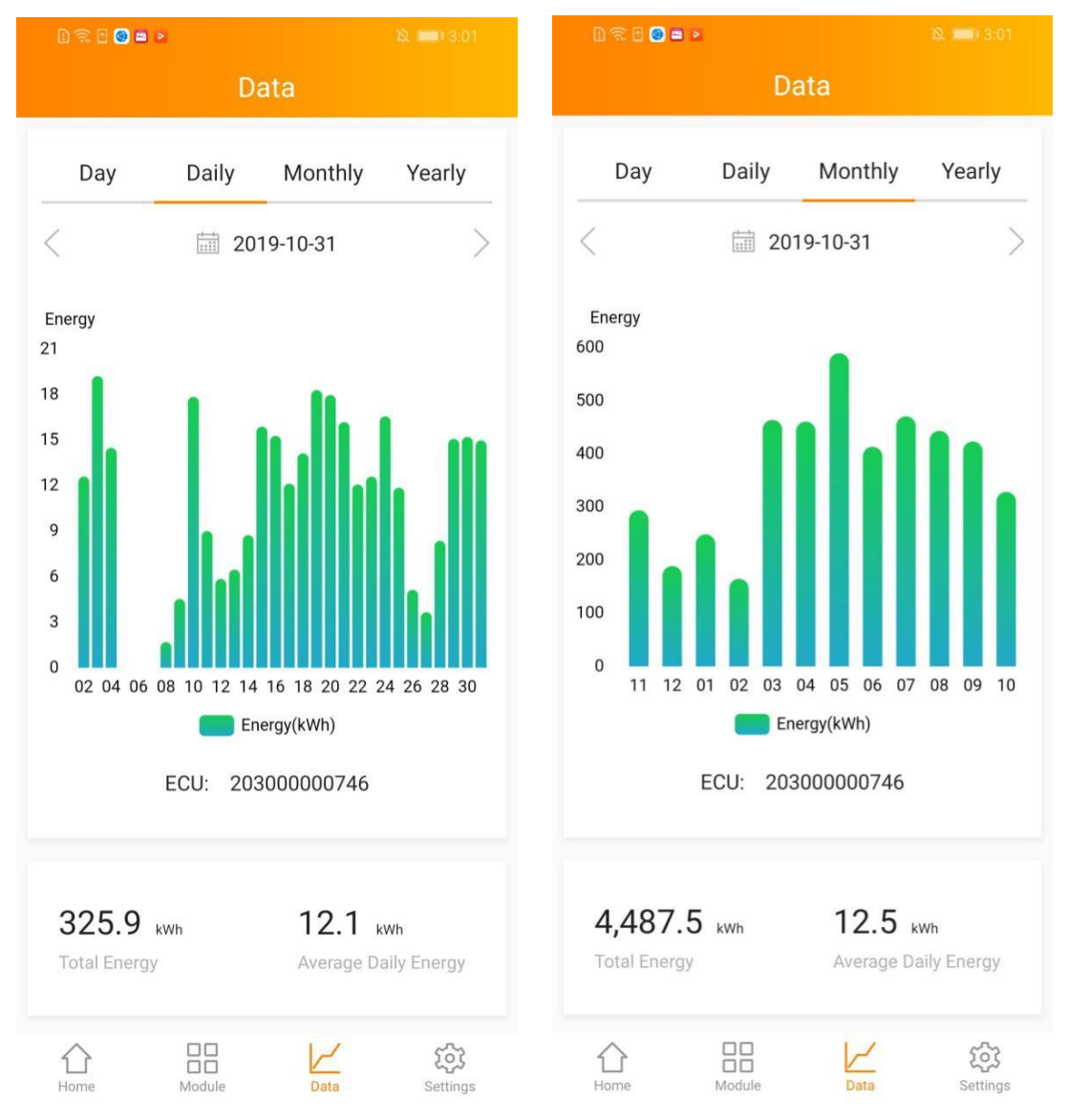

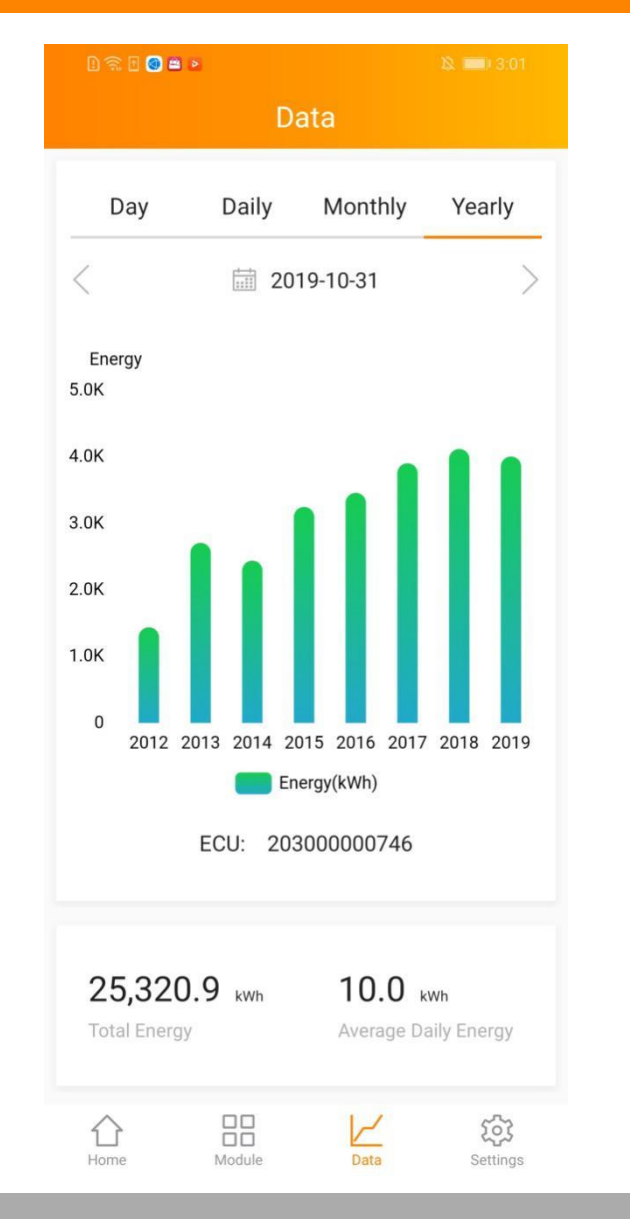

## A Note

- Day: Power generation of the day Daily: Daily energy in 30 days before the selected date
- Monthly: Monthly energy in 12 months before the selected date.
- Yearly: Yearly energy in life time

## 3.1 Set Language

- Login EMA App
- > Click "Language" in page "Settings", change the language

| 12:48 📼 🗖 🖉 🎬 🖇 🗷 🎅 755 / | 12:48 🖮 🗃 🗐 🏼 🕄 ··· 🗼 🛞 🍣 🚱 🗲 |
|---------------------------|-------------------------------|
| Settings                  |                               |
| Account                   | Language                      |
| Reset Password            | English 🗸                     |
| Night Mode                | 中文                            |
| Benefits Calculator       | 繁體中文                          |
| Language                  | Español                       |
| About                     | Français                      |
|                           | Português                     |
| Logout Current Account    | Polski                        |
|                           |                               |
|                           |                               |
|                           |                               |
|                           |                               |
|                           |                               |
|                           |                               |
|                           |                               |
| Home Module Data Settings |                               |

## Note

Once the language is changed, EMA App will turn to page "Home" automatically.

## **3.2** View Account Information

Click "Account" in page "Settings"

| 12:48 🖷 🧧 🧃 🎘 … 🛛 🖇 🖾 🌩 🤫 🗲 | D 奈 D 🕑 🖿 🖉                                             |
|-----------------------------|---------------------------------------------------------|
| Settings                    | < Account                                               |
| Account >                   | User Information                                        |
| Reset Password              | Username TIC                                            |
| Night Mode                  |                                                         |
| Benefits Calculator         | Realname TIC                                            |
| Language                    | Email emasupport@altenergy<br>-power.com                |
| About                       | Country China                                           |
|                             | State ZheJiang                                          |
| Logout Current Account      | City JiaXing                                            |
|                             | Address 1 Yatai Road                                    |
|                             | Telephone 057383986967                                  |
|                             | Device Information<br>ECU:203000000746<br>Asia/Shanghai |
|                             | Installer Information                                   |

## 3.3 Reset Password

- Click "Reset Password" in page "Settings"
- Enter new password
- Succeed to reset and return to login page

| 12:48 👜 🧰 🖉 🏹 🖓 …   | * 🛛 奈 🥶 +     | 12:50 🖮 🥑 🌌 😤 …                                            | * 🗵 📚 🥶 +        |
|---------------------|---------------|------------------------------------------------------------|------------------|
| Settings            |               | < Reset Passw                                              | rord             |
| Account             | >             | Previous Password *                                        |                  |
| Reset Password      | >             | Please Input                                               | $\checkmark$     |
| Night Mode          |               | Password *<br>Length 6–32 bits, must contain numbe         | ers and letters. |
| Benefits Calculator | $\rightarrow$ | Please Input                                               | Ŷ                |
| Language            | >             | Confirm Password *<br>Length 6–32 bits, must contain numbe | ers and letters. |
| About               | $\rightarrow$ | Please Input                                               | ¥                |
|                     |               |                                                            |                  |
| Logout Current Acco | ount          |                                                            |                  |
|                     |               |                                                            |                  |
|                     |               |                                                            |                  |
|                     |               |                                                            |                  |
|                     |               |                                                            |                  |
|                     |               |                                                            |                  |
|                     |               |                                                            |                  |
|                     |               |                                                            |                  |
|                     |               |                                                            |                  |
| Home Module Data    | Settings      |                                                            |                  |

## 3.4 Set Night Mode

Switch On "Night Mode" in page "Settings"

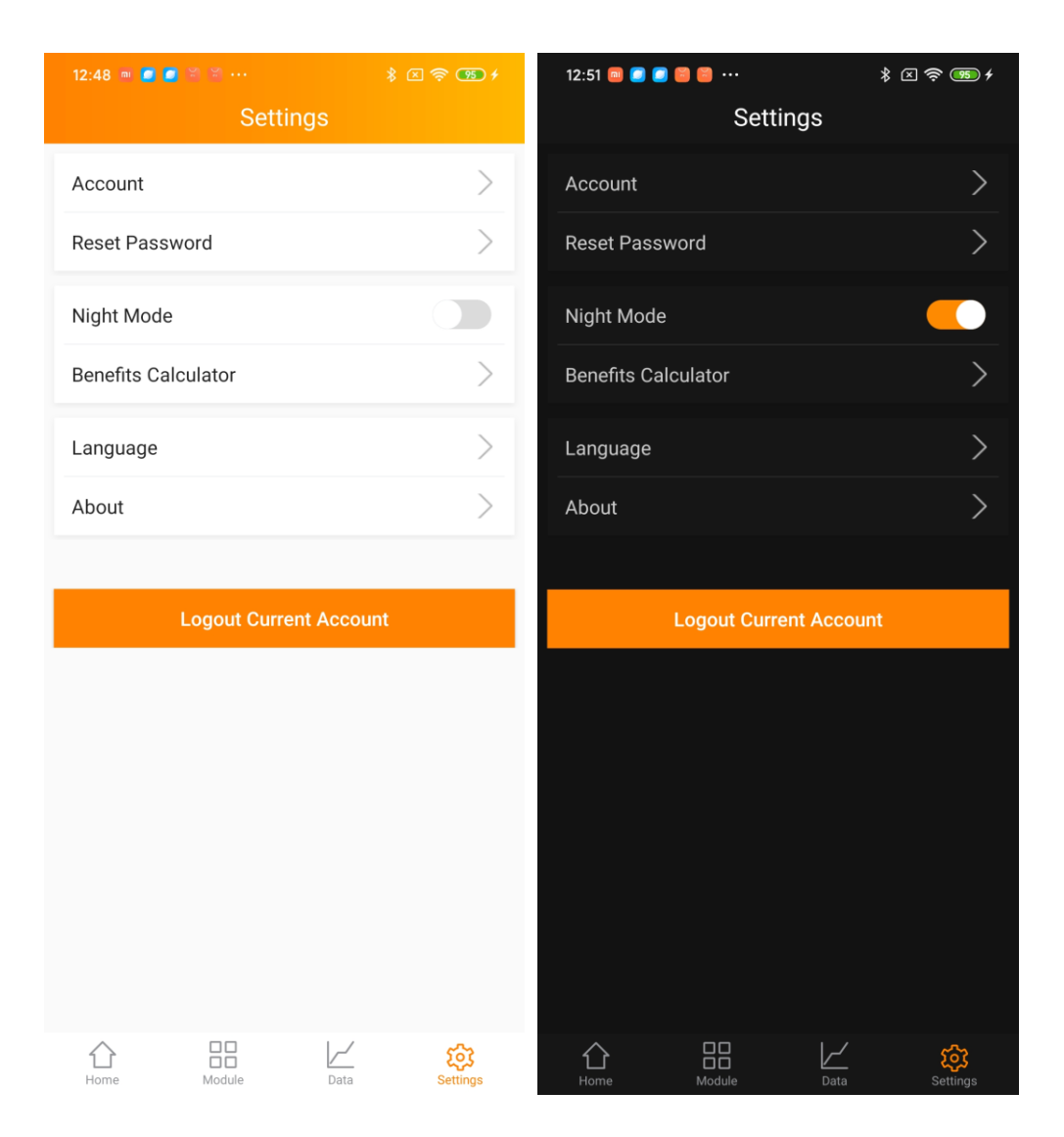

## 3.5 Calculate Benefits

- Click "Benefits Calculator" in page "Settings"
- Input the price per kWh

| l 🗟 8 🔕 🖴 🔹 |                        | A 🔜 3:01 |
|-------------|------------------------|----------|
| <           | Benefits Calcula       | itor     |
| E           | Enter the price of per | kWh      |
|             |                        |          |
|             | ŌK                     |          |
|             | Power                  | Benefits |
| Today       | 14.98                  |          |
| Month       | 328.35                 |          |
| Year        | 4005.14                |          |
| Lifetime    | 25.3K                  |          |
|             |                        |          |

## 3.6 About

- Click "About" in page "Settings"
- > Click "Introduction" to view the app introduction
- > Click "Version Record" to view the app upgrade list
- > Click "Resources" to view the resources of EMA
- > Click "Contact Tech Support" to get the contact emails of APsystems

| 12:52 🖻 🥥 🍋 🕷 🕬 🚥    | * 🛛 🧙 🥶 🗲 |
|----------------------|-----------|
| < About              |           |
| <b>EMA</b><br>V8.0.4 |           |
| Introduction         | >         |
| Version Record       | >         |
| Resources            | >         |
| Contact Tech Support | >         |
|                      |           |
|                      |           |
|                      |           |
|                      |           |
|                      |           |
|                      |           |
|                      |           |
|                      |           |
| "privacy policy"     |           |

Copyright © APsystems2021 All Rights Reserved